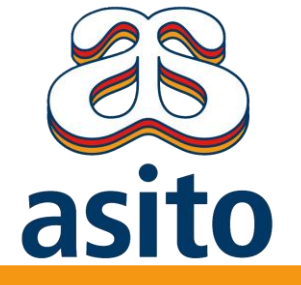

# Handleiding Asito cadeaushop

In deze handleiding lees je hoe je een bestelling plaatst en vind je belangrijke contactgegevens voor wanneer je vragen hebt

Je vindt hier de volgende onderwerpen:

- Hoe je de Asito cadeaushop opent 1.
- Het bestellen van bloemen via de lokale bloemist 2.
- 3. Klantenservice Pimm<sup>®</sup> Solutions (vragen over producten en bestellingen

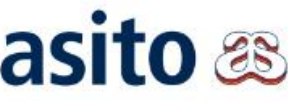

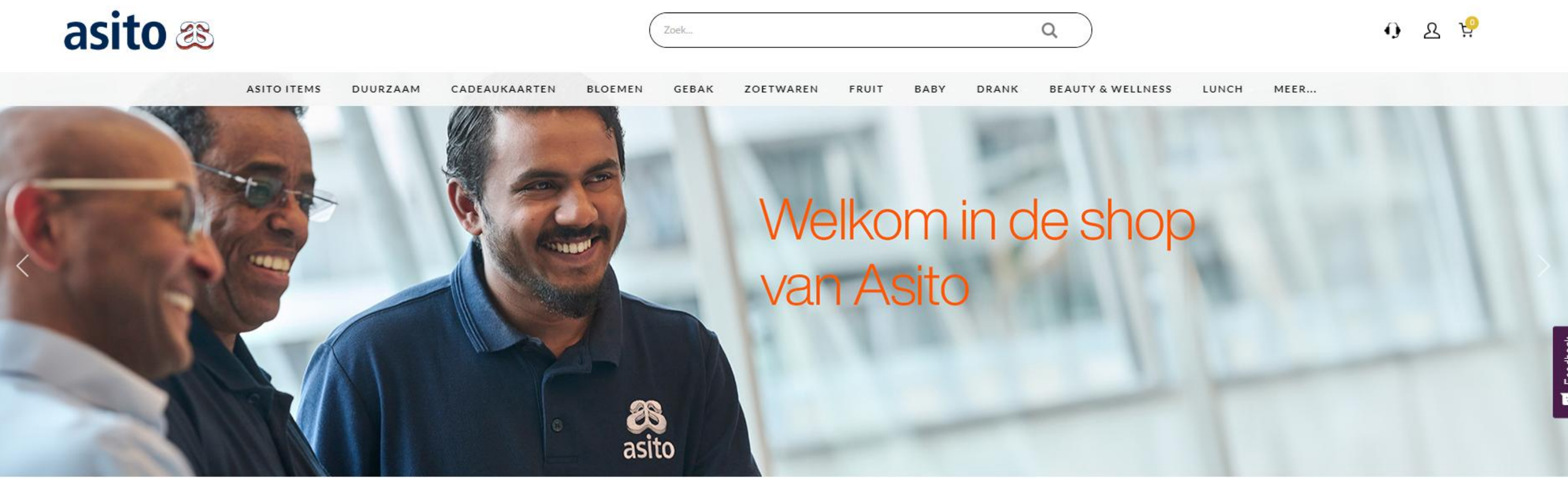

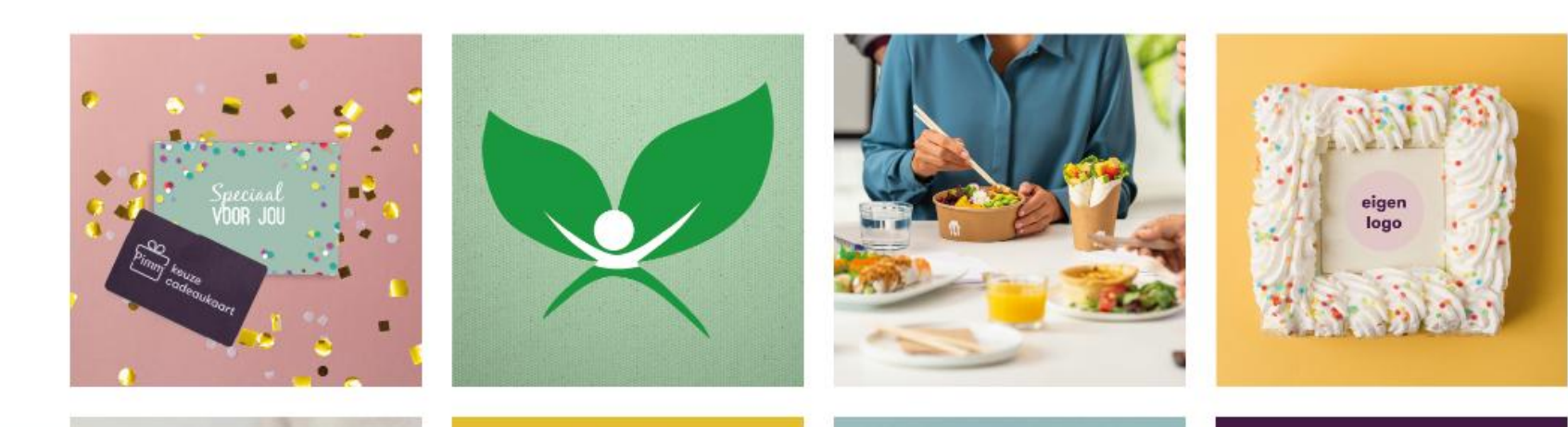

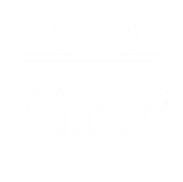

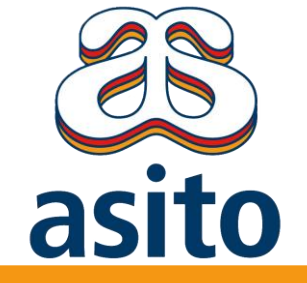

# **De Asito cadeaushop** Voor het bestellen van al je persoonlijke attenties

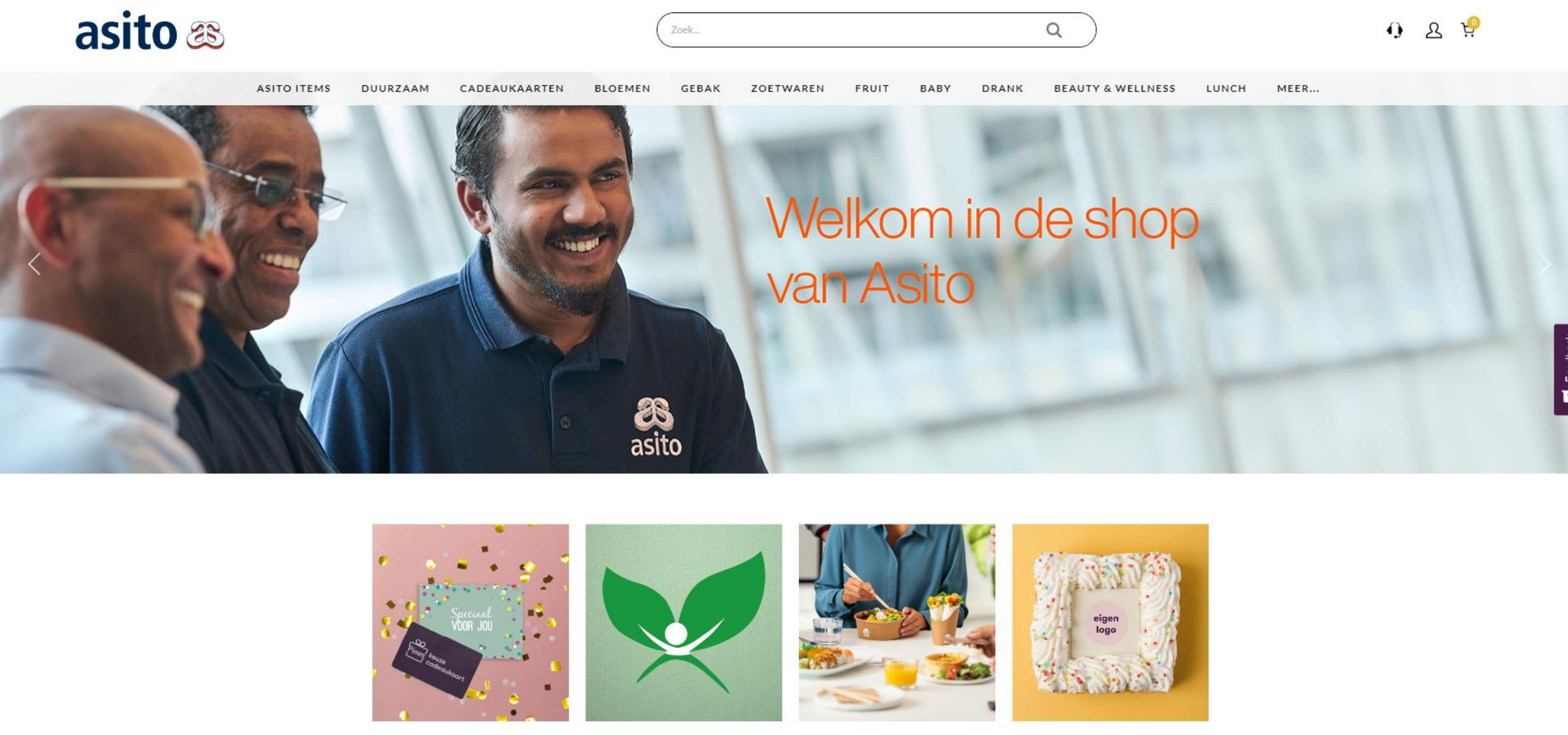

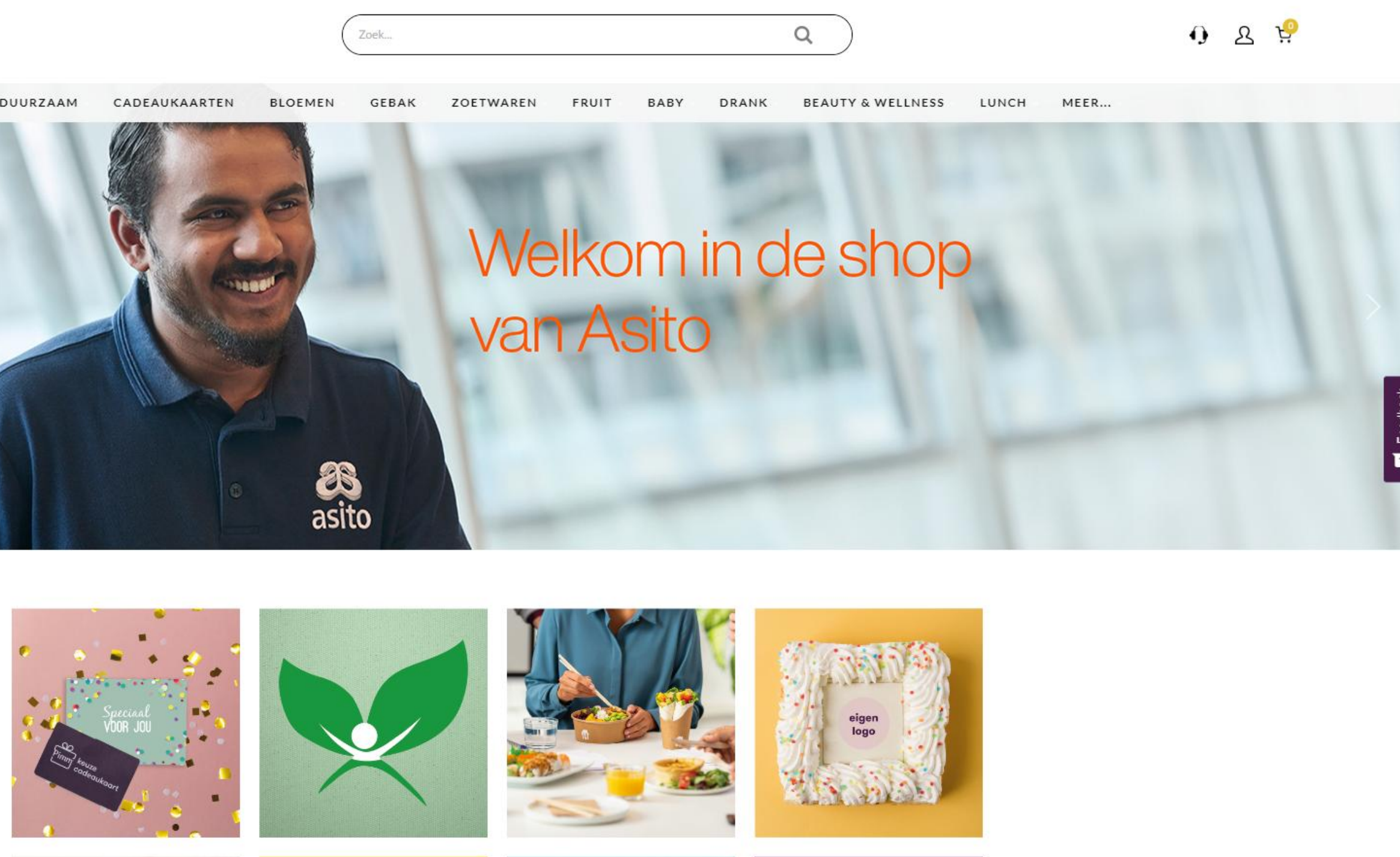

Je kan de cadeaushop gebruiken voor het bestellen van:

- Bloemen
- Taart & Gebak
- Cadeaubonnen
- Lunch
- Dranken

- Asito Items - Duurzame items - Fruitmanden - Wellness producten

- Chocolade & Snoep

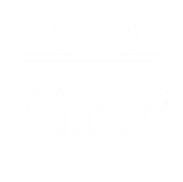

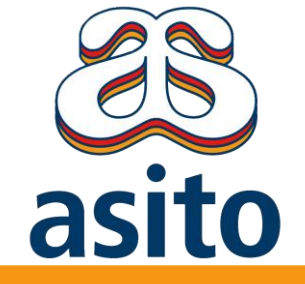

# **De Asito cadeaushop openen** 1. Inloggen in de Asito cadeaushop

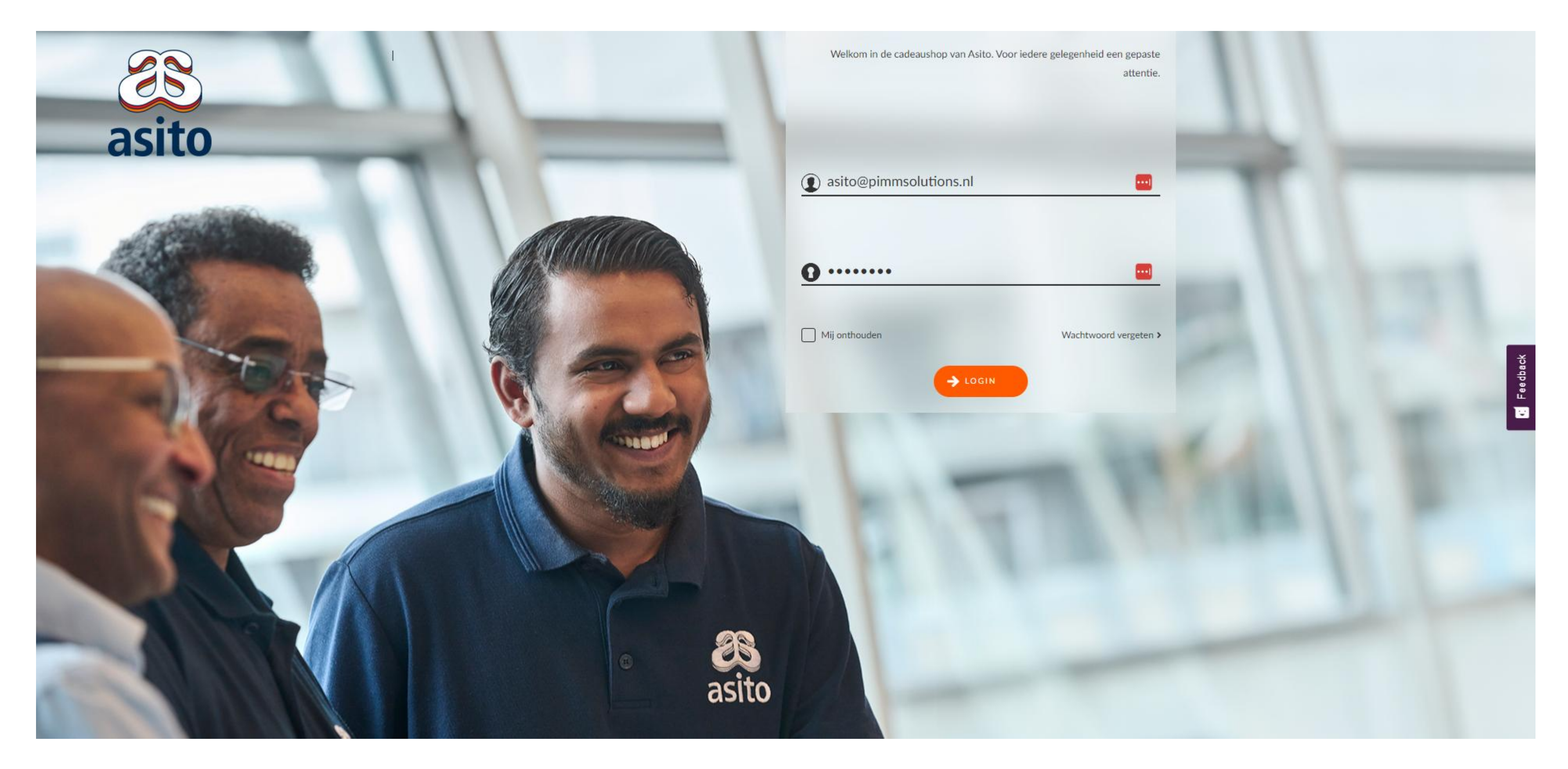

**Stap 1** Ga naar <u>https://asito.pimmcadeaushop.nl/</u> en log in met je persoonlijke gegevens.

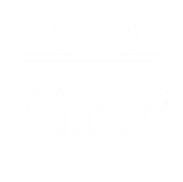

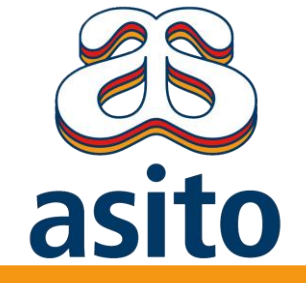

## De Asito cadeaushop openen 2. De Asito cadeaushop openen

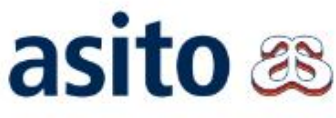

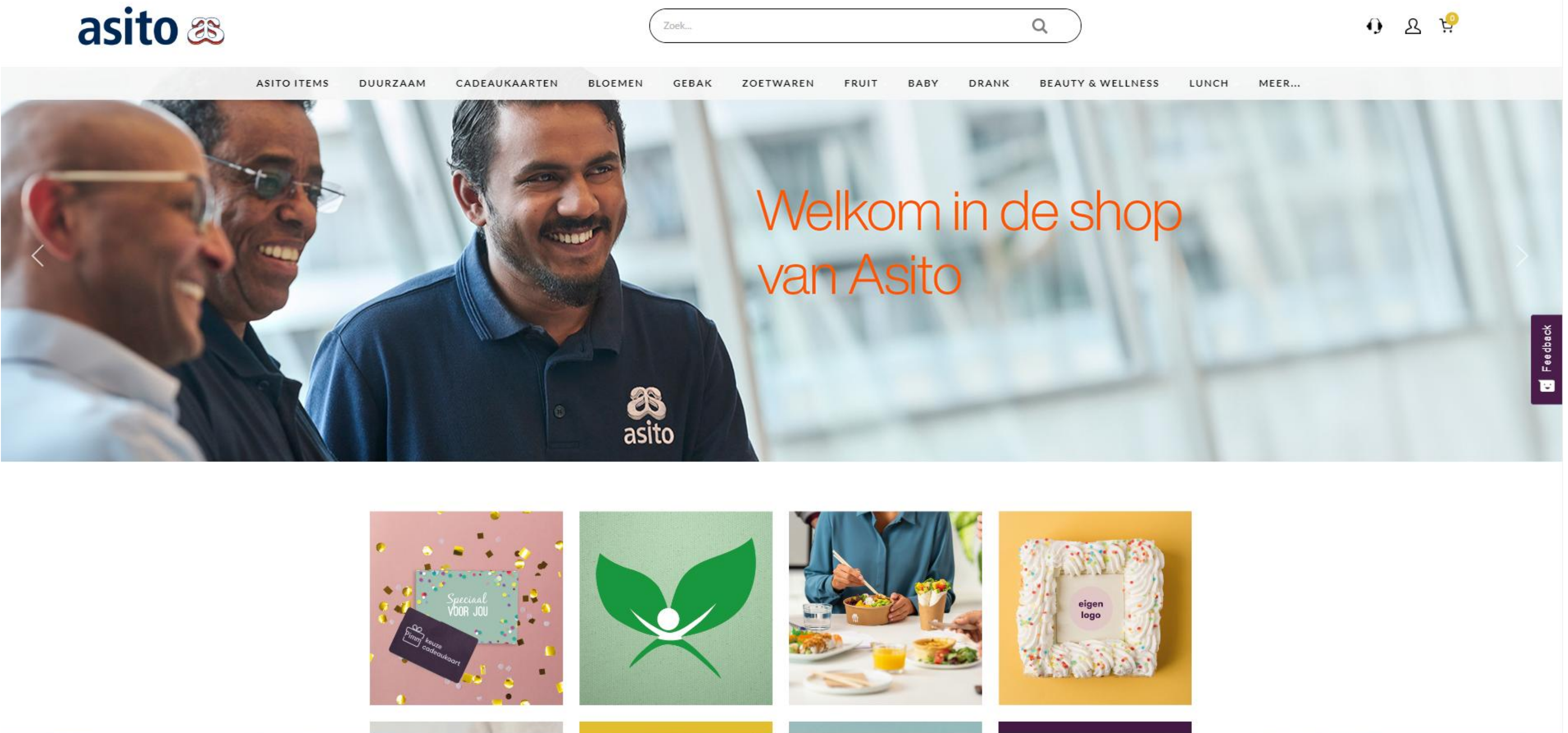

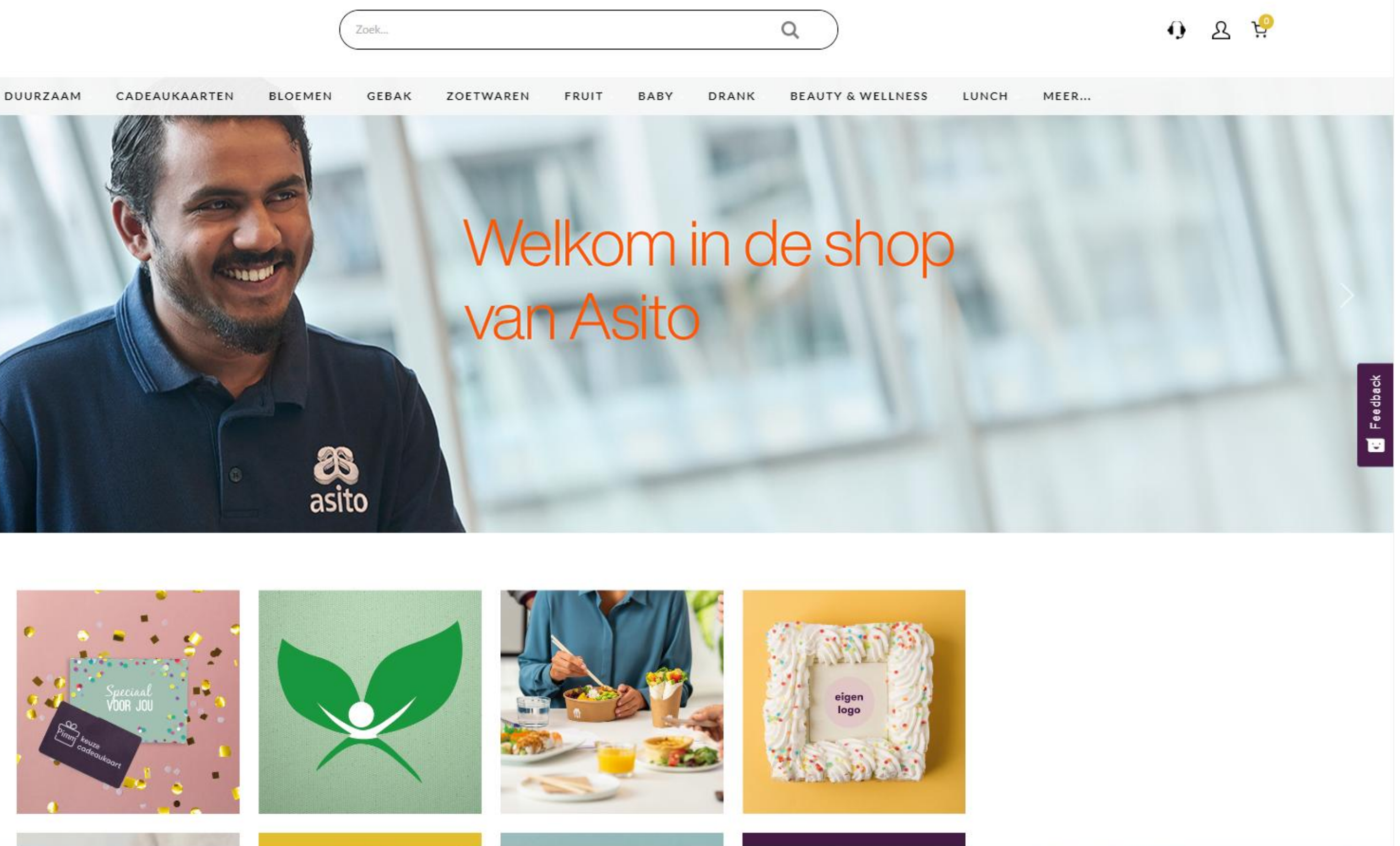

Stap 2. Dit is de homepage van de Asito cadeaushop, je beginscherm voor al je bestellingen.

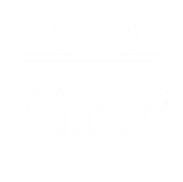

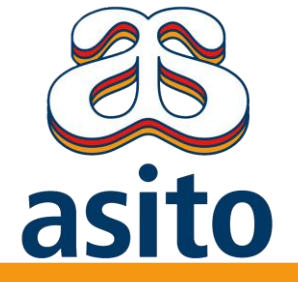

# Het bestellen van bloemen via de lokale bloemist3. Boeket en waarde kiezen

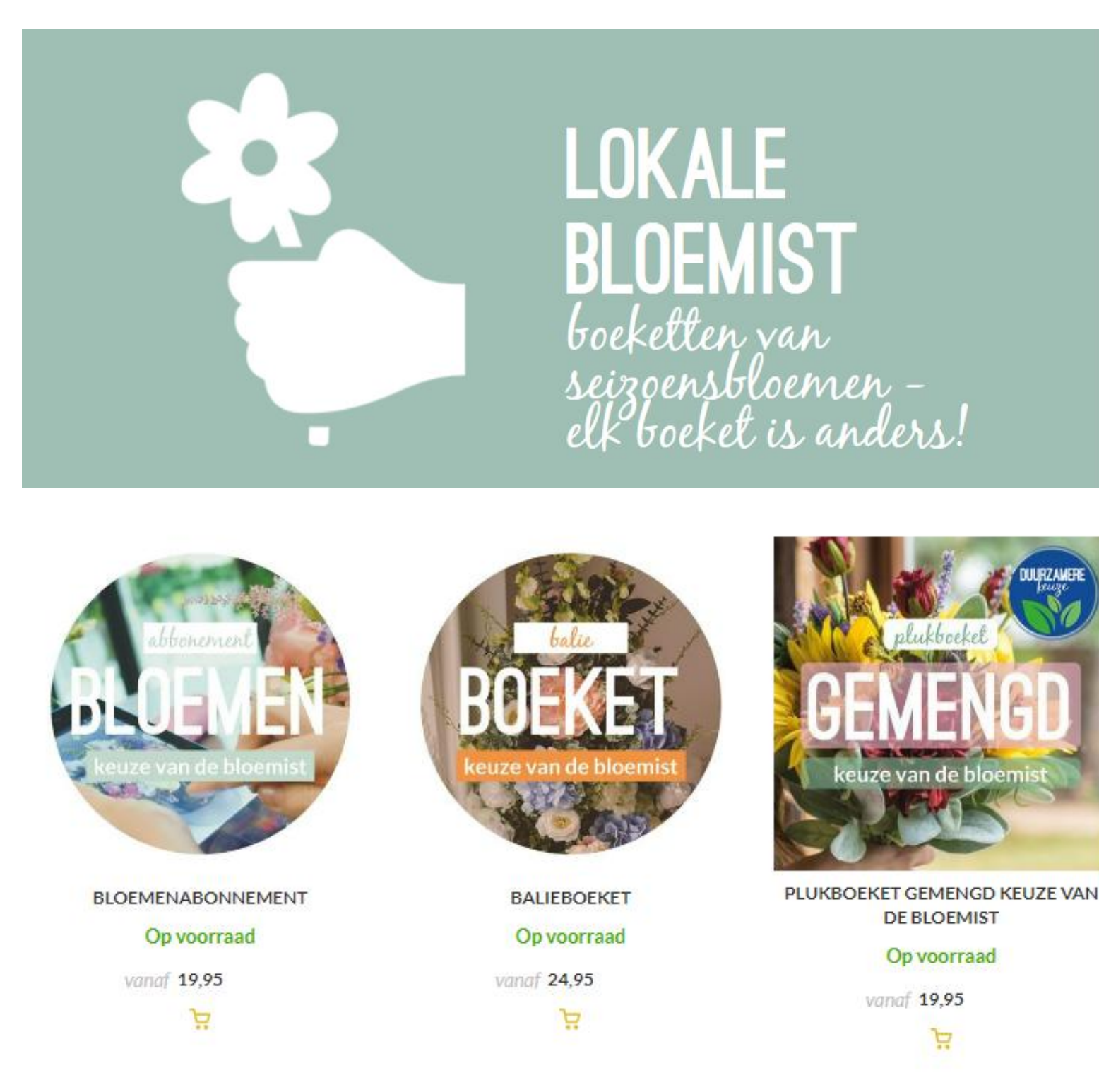

### Stap 3a.

Kies in het hoofdmenu de categorie **Lokale bloemist** en vervolgens het boeket dat je wenst, bijvoorbeeld roze of een wit boeket. De bloemist stelt een boeket samen o.b.v. de bloemen van het seizoen. Het boeket kan dus afwijken van de afbeelding.

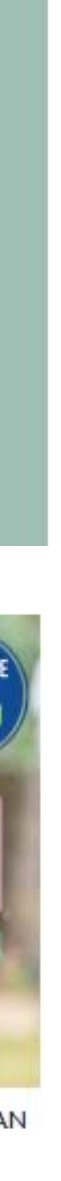

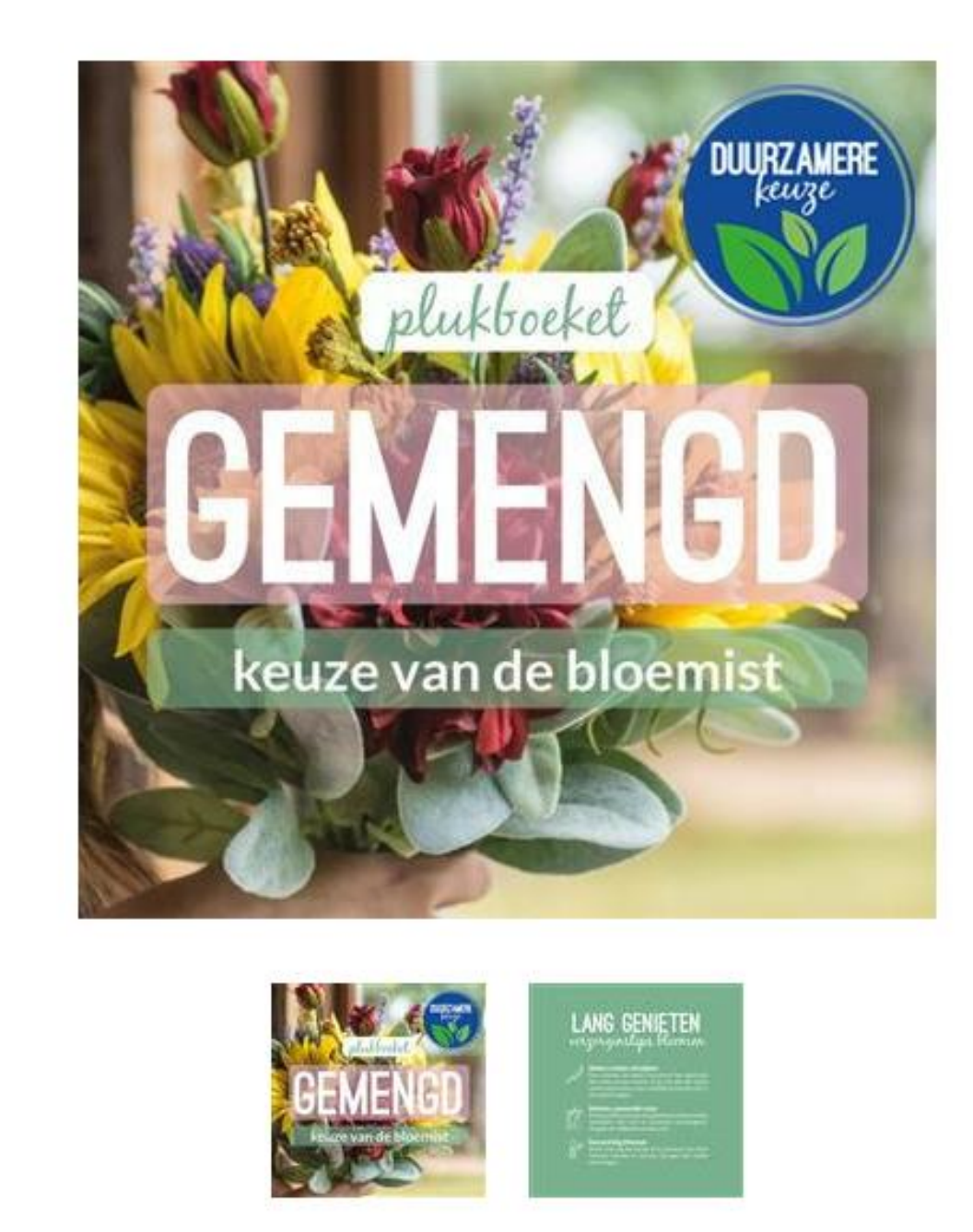

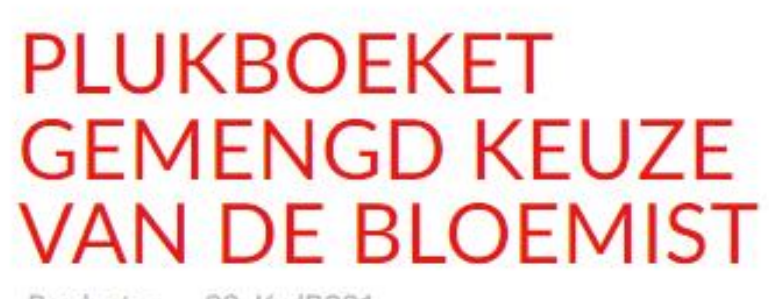

Productnr. 02\_KvdB001

#### Op voorraad

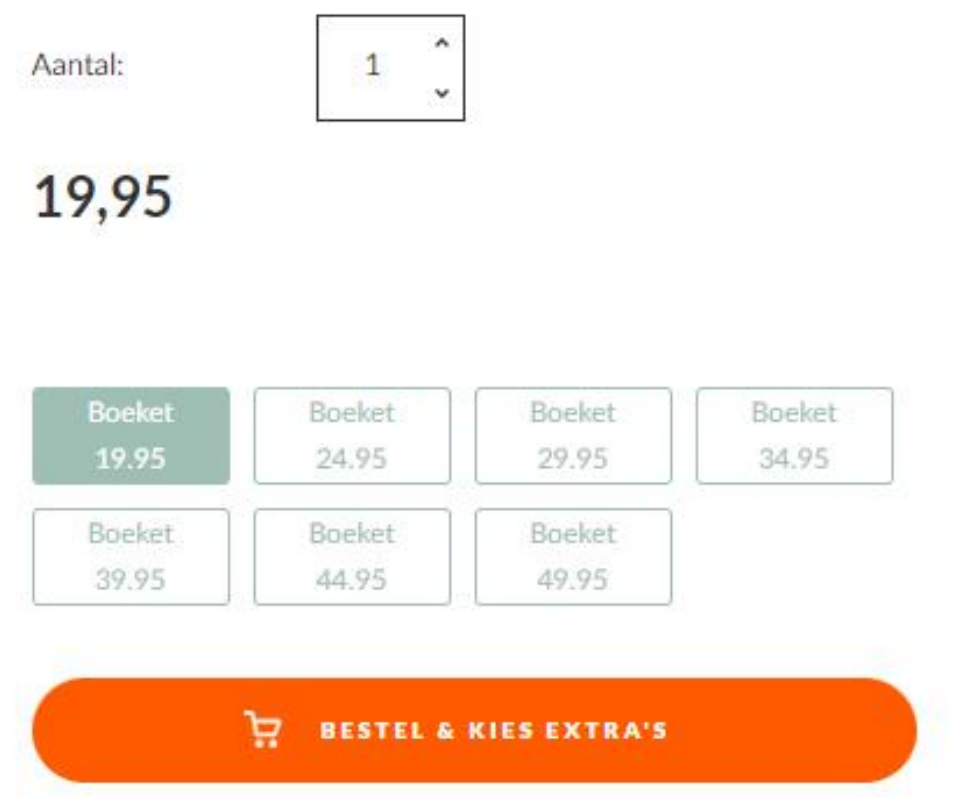

**Stap 3b.** Kies vervolgens de waarde van het boeket.

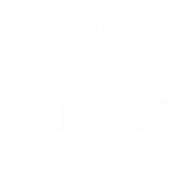

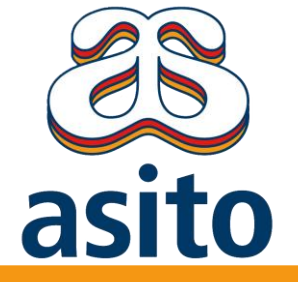

# Het bestellen van bloemen via de lokale bloemist4. Een kaartje toevoegen aan je bos bloemen

#### Kies je extra's

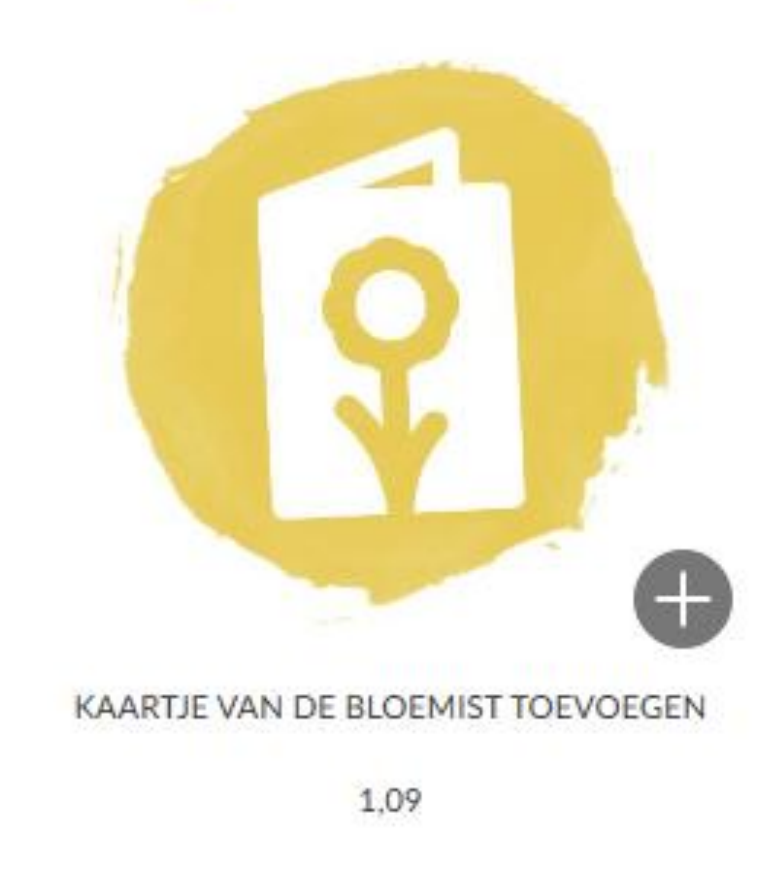

**Stap 4a.** Klik op de + om je kaartje te kunnen schrijven.

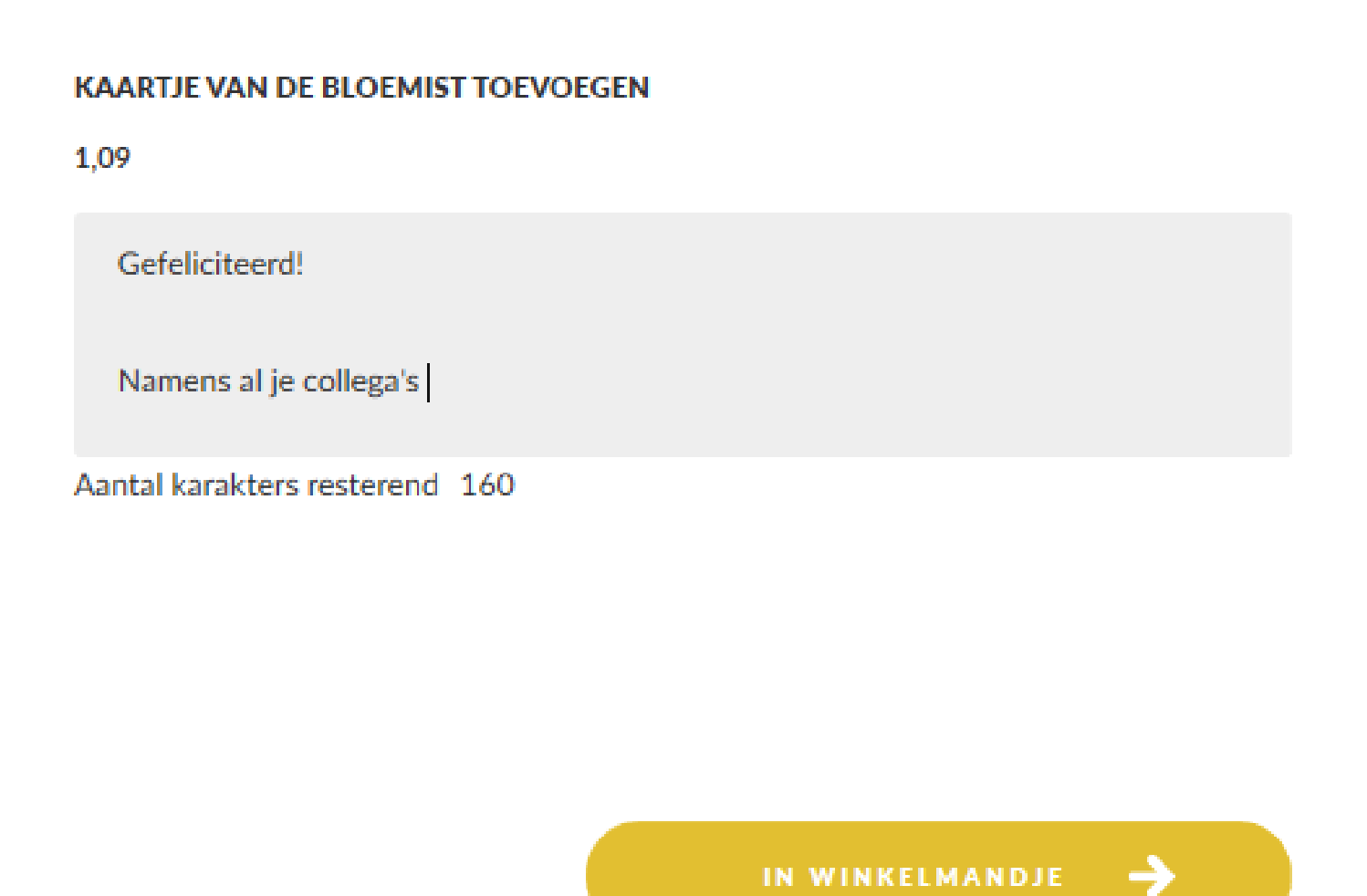

#### Stap 4b.

Vul de tekst voor op het kaartje in en klik op **In winkelmandje** om je boeket toe te voegen aan je bestelling.

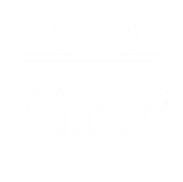

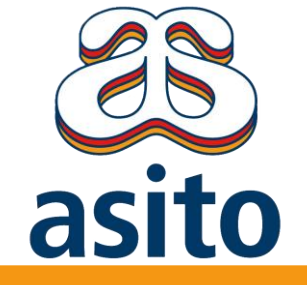

# Het bestellen van bloemen via de lokale bloemist5. Winkelmandje

| OVERZICHT | N 5    | ORDERGEGEVEN                   | ATUM BEZORG                      | LEVERDA                  | WINKELMANI                      |
|-----------|--------|--------------------------------|----------------------------------|--------------------------|---------------------------------|
|           |        | IE                             | WINKEL                           |                          |                                 |
| € 16,35 🗙 | 1 +    |                                | Keuze van de bloemist<br>Gemengd | E VAN DE BLOEMIST        | SEMEND<br>Integrate de l'Anneae |
| € 1,09 💽  | 1 🔪    | citeerd! Namens je collega's 🥒 | DEVOEGEN                         | RTJE VAN DE BLOEMIST TOE | •                               |
| € 17,44   | TOTAAL | Vernieuwen                     | 💼 Winkelmandje legen             |                          |                                 |

#### Stap 5

Controleer je winkelmandje en ga verder naar leverdatum om de bestelling af te ronden, of klik op **Verder winkelen** als je nog meer wenst te bestellen.

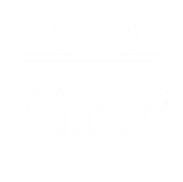

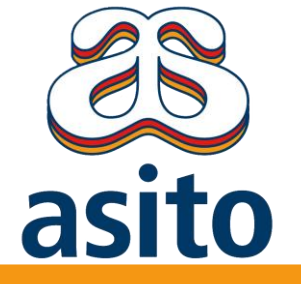

## Het bestellen van bloemen via de lokale bloemist 6. Gewenste leverdatum kiezen en spoed

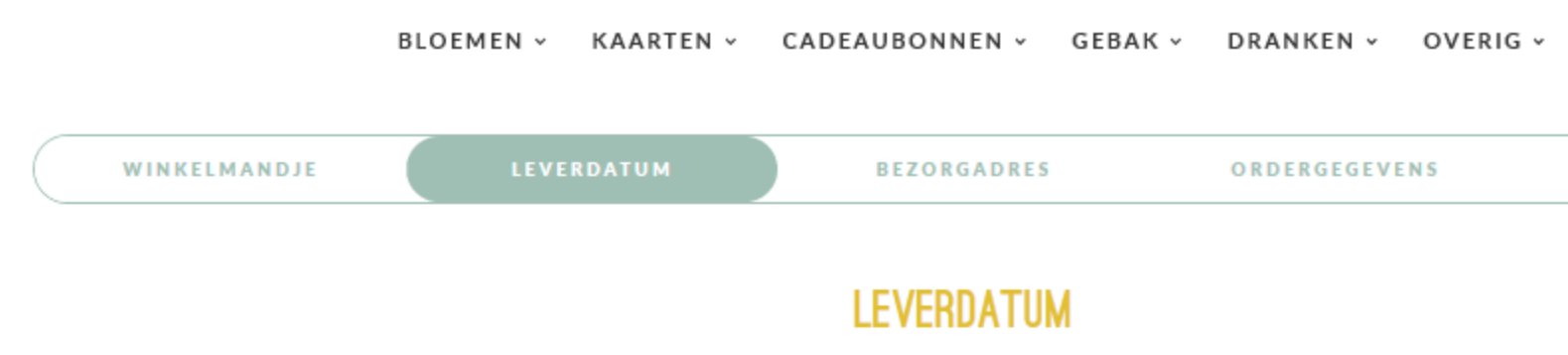

**JANUARI 2020** > ZO ZA 1 2 3 5 4 10 11 12 9 6 7 8 19 13 17 18 14 15 16 20 21 22 23 24 25 26 31 27 30 28 29

Heb je een spoedbestelling? Neem dan contact met ons op en vraag naar de mogelijkheden. Je kunt ons bereiken door te bellen naar 010 310 11 99 of door een e-mail te sturen naar support@pimmsolutions.nl. Je kunt ons ook bereiken via whatsapp (tijdens openingstijden) op 06 38 69 32 30

De order wordt pas definitief zodra deze intern is goedgekeurd.

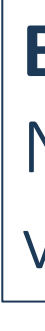

### Stap 6

🗲 TERUG NAAR WINKELMANDJE

Kies de gewenste leverdatum. Klik op Verder naar bezorgadres om je bestelling te vervolgen.

OVERZICHT

#### **Bloemen met spoed nodig?**

Neem dan telefonisch contact op met de klantenservice van Pimm<sup>®</sup> Solutions, telefoonnummer 010 310 11 90.

VERDER NAAR BEZORGADRES 🔶

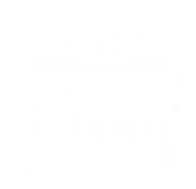

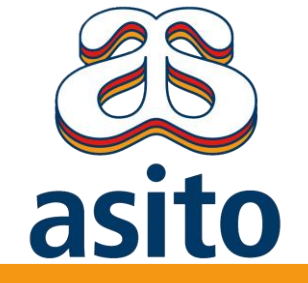

# Het bestellen van bloemen via de lokale bloemist7. Bezorgadres gegevens

|                 | BLOEMEN - KAARTEN - | CADEAUBONNEN 🗸 GEBAK 🗸 | DRANKEN - OVERIG - |                |
|-----------------|---------------------|------------------------|--------------------|----------------|
| WINKELMANDJE    | LEVERDATUM          | BEZORGADRES            | ORDERGEGEVENS      | OVERZICHT      |
|                 |                     | BEZORGADRES            |                    |                |
| Bedrijfsnaam    |                     |                        |                    |                |
| Voornaam*       | Achternaam*         |                        |                    |                |
| Myrthe          | de Maar             |                        |                    |                |
| Postcode*       | Huisnummer*         |                        |                    |                |
| 5056 GB         | 30                  | ΖΟΕΚ                   |                    |                |
| Straat*         |                     |                        |                    |                |
| Eikenbosch      |                     |                        |                    |                |
| Woonplaats*     |                     |                        |                    |                |
| Berkel-Enschot  |                     |                        |                    |                |
|                 |                     |                        |                    |                |
| ← TERUG NAAR LE | VERDATUM            |                        | VERDER NAAR OF     | RDERGEGEVENS 🔶 |

### Stap 7

Je vult hier de adresgegevens van de ontvanger in. Als je de postcode en huisnummer ingeeft, klik je op 'zoek' en dan wordt het adres automatisch ingevuld.

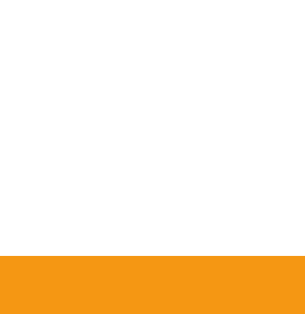

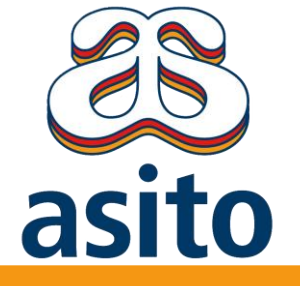

## **Het bestellen van bloemen via de lokale bloemist** 8. Ordergegevens

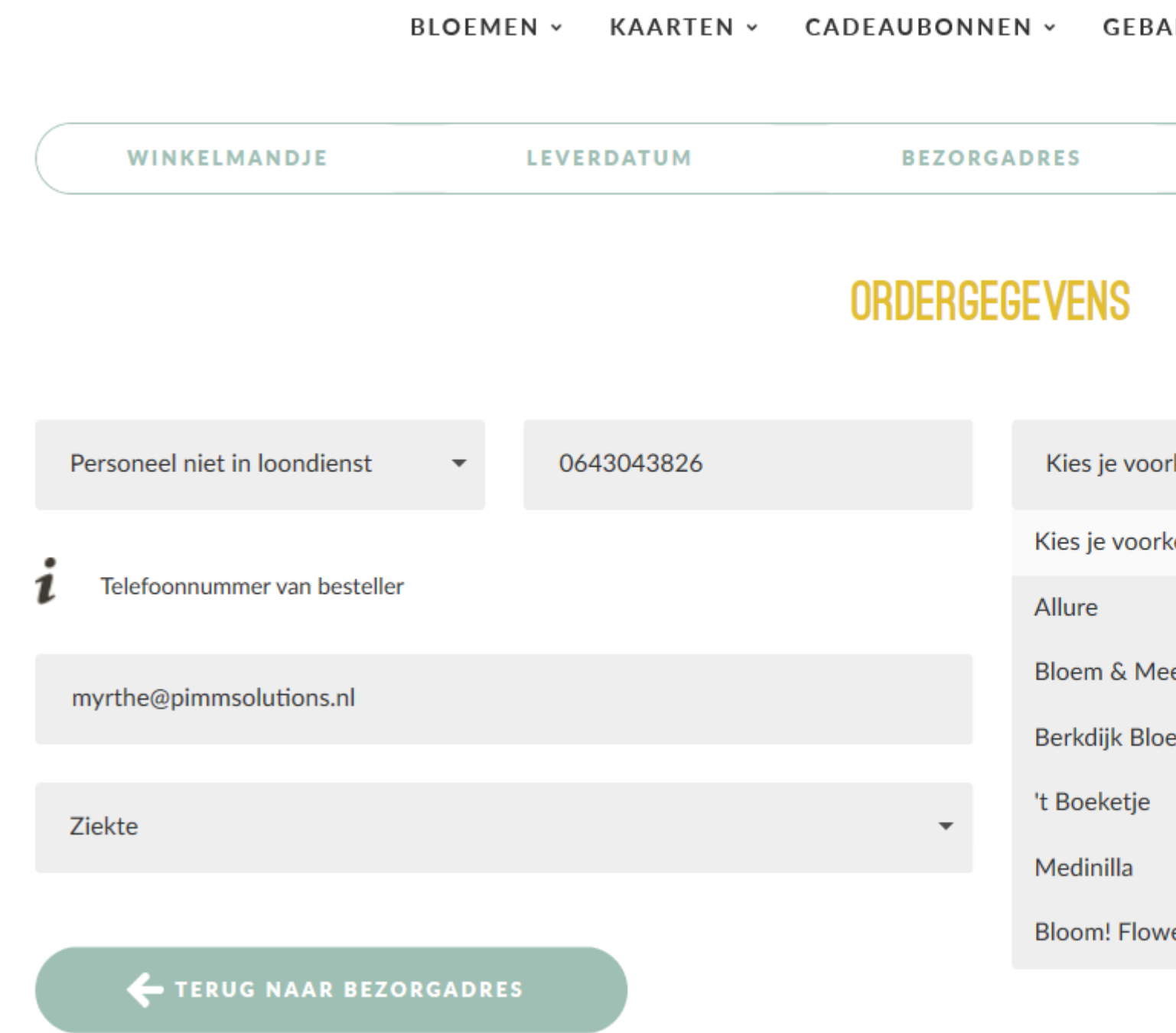

#### Stap 8a.

Kies hier je **type bestelling (personeel in loondienst, niet in loondienst of Externen), Gelegenheid** en vul je **eigen telefoonnummer en e-mailadres** in. Zo kan de klantenservice van Pimm<sup>®</sup> Solutions je bereiken bij vragen over de order.

| AK - DRANKEN -     | OVERIG ~                                              |
|--------------------|-------------------------------------------------------|
| ORDERGEGEVEN       | IS OVERZICHT                                          |
|                    |                                                       |
|                    |                                                       |
|                    |                                                       |
| rkeursleverancier: | <i>i</i> Lokale voorkeursleverancier voor:<br>5056 GB |
| keursleverancier:  | Craag voor 10.00 lovorop                              |
|                    | Graag voor 10.00 leveren                              |
| eer                |                                                       |
| emen               |                                                       |
|                    |                                                       |
|                    |                                                       |
| vers and more      |                                                       |
|                    | VERDER NAAR OVERZICHT ->                              |
|                    |                                                       |

#### Stap 6b.

Kies aan de rechterzijde je **voorkeursbloemist** o.b.v. de postcode van het bezorgadres. Een **opmerking** voor de bloemist (bijv. 'geen lelies aub' of de gewenste levertijd) plaats je hier. Ga vervolgens **Verder naar overzicht**.

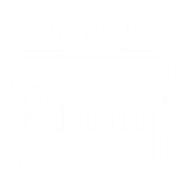

ct

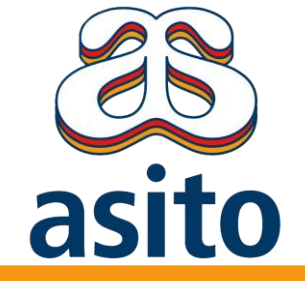

# **Het bestellen van bloemen via de lokale bloemist** 9. Controleer je order in de Asito cadeaushop

|                                                                         | OVERZICHT                     |            |         |            |
|-------------------------------------------------------------------------|-------------------------------|------------|---------|------------|
|                                                                         |                               |            |         |            |
|                                                                         | <br>                          | <br>AANTAL | PRIJS   | тот        |
| KEUZE VAN DE BLOEMIST GEMENGD                                           | Keuze van de bloemist Gemengd | 1          | € 16,35 | €1         |
| Kaartje van de bloemist toevoegen<br>Gefeliciteerd! Namens je collega's |                               | 1          | € 1,09  | €          |
|                                                                         | <br>                          | <br>       | τοταλι  | <b>6</b> 1 |
|                                                                         |                               |            | TUTAL   | C I        |
| BEZORGINFORMATIE                                                        |                               | <br>       |         |            |
| Myrthe de Maar                                                          |                               |            |         |            |
| Eikenbosch 30<br>5056 GB Berkel-Enschot                                 |                               |            |         |            |
| vrijdag 31 jan                                                          |                               |            |         |            |
|                                                                         |                               |            |         |            |
|                                                                         |                               |            |         |            |

### Stap 9

Controleer je order en eventueel je afleveradres in dit overzicht voordat je je order afrond.

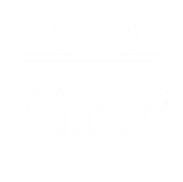

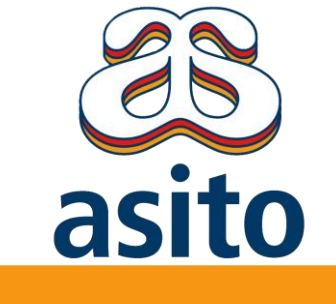

## Tips for het plaatsen van een order in de Asito cadeaushop

□ Ik heb een spoedbestelling. Hoe regel ik dit? leverbaar.

Later dan 12.00 uur? Neem dan contact op met onze klantenservice

- □ Ik heb specifieke wensen voor een order hoe geef ik dit door? 8.00 en 10.00 uur'. Je vindt dit opmerkingenveld in de stap 'Ordergegevens'.
- □ Mijn bestelling moet op of voor een specifiek tijdstip afgeleverd worden uur'. Je vindt dit opmerkingenveld in de stap 'Ordergegevens'.
- **Wanneer wordt mijn order verwerkt?**

De definitieve order is ontvangen en wordt verwerkt wanneer je onze (automatische) orderbevestiging per email hebt ontvangen.

Houd rekening met de goedkeuring voor je bestelling. Bloemen zijn – indien besteld voor 12.00 uur – dezelfde dag nog

Vul in het opmerkingenveld van de Pimm Cadeaushop een opmerking in zoals 'leveren vóór 10.00 uur' of 'leveren tussen

Vul in het opmerkingenveld een opmerking voor de bloemist, zoals 'leveren vóór 10.00 uur' of 'leveren tussen 8.00 en 10.00

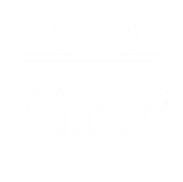

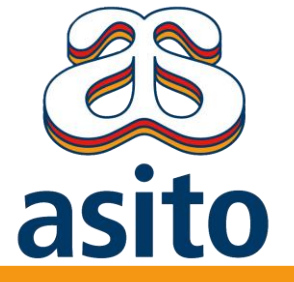

## **Customer support Pimm® Solutions** Voor je al vragen over bestellingen in de Asito cadeaushop

## Heb je:

- een vraag over je order?
- een spoedbestelling?
- een vraag voor een leverancier?
- een aanvraag voor een speciaal product buiten het Pimm<sup>®</sup> assortiment?
- een suggestie voor het assortiment?
- een klacht?

De klantenservice van Pimm<sup>®</sup> staat voor je klaar en is jouw aanspreekpunt voor alle aangesloten leveranciers (ook jouw lokale bloemist). We zijn bereikbaar van maandag t/m vrijdag tussen 08:00 en 17:00 uur op de volgende manieren:

- Telefonisch: 010 310 11 99
- Via e-mail: <u>support@pimmsolutions.nl</u>

Via de live chat, open de chatfunctie rechts onderin je pagina (alleen zichtbaar tijdens openingstijden) Via whatsapp, tijdens openingstijden kun je ons een whatsapp bericht sturen via 06 38 69 32 30

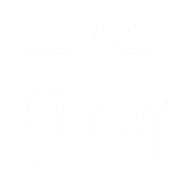